### Windows 7 Enterprise/Professional Extended Security Updates 2022

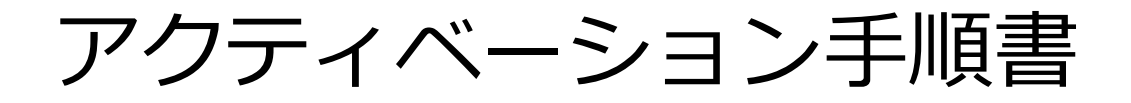

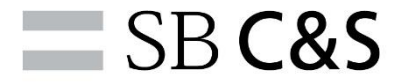

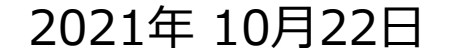

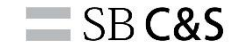

1

### 目次

- Extended Security Updates の適用方法
- 前提条件
- ESU 2022 MAK キー アクティベーション
- 補足事項

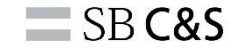

## Extended Security Updates の適用方法

Extended Security Updates の適用方法

 Windows 7 Enterprise/Professional の Extended Security Updates (ESU) を適用する手順は、以下3つの方法があります。

オンライン+大規模向け

管理者権限の コマンドプロンプトで SLMGR.vbs スクリプト を使用する方法

オンライン+小規模向け

本手順書ではこちらの方法を ご説明します。 Microsoft Systems Management Server (SCCM) を使用する方法 ボリュームライセンス 認証管理ツール (VAMT) を使用する方法

オフライン向け

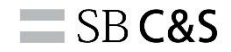

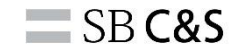

## 前提条件

前提条件

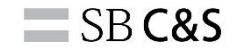

■ESU で配信されたセキュリティパッチを端末に適用するためには、 事前に対象の Knowledge Base (KB) をインストールする必要があります。 MAK キーのアクティベーション前に前提条件を必ず実施してください。

本手順書では以下2通りの方法をご説明します。

### ◆Windows Update で対象 KB をインストールする方法

### ◆Microsoft Update カタログから対象 KB をダウンロードして インストールする方法

※Windows Update を実施できない場合は、Microsoft Update カタログからインストールする方法 で前提条件を実施してください。

### Windows Update でインストールする方法

- ESU を適用する Windows 7 端末に事前に Windows Update を実施して 最新の状態にアップデートした後、Windows Update カタログから 前提条件 KB をダウンロード/インストールします。
- 1. Windows Update を実施して最新の状態(2020年2月以降)にアップデート
- 2. 拡張セキュリティ更新(ESU)ライセンス準備パッケージ(<u>KB4538483</u>)を Microsoft Update カタログからダウンロード/インストール

https://support.microsoft.com/ja-jp/help/4538483/extended-security-updates-esu-licensing-preparation-package

※ESU ライセンス準備パッケージは Windows Update から入手できないため、
 Microsoft Update カタログからダウンロードし、端末にインストールする必要があります。
 ※利用ブラウザによっては KB のダウンロードが出来ない場合があるため、最新版の Microsoft Edge をご利用ください。

### Microsoft Update カタログからインストールする方法

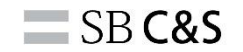

- ESU を適用する Windows 7 端末に事前に以下4つの Knowledge Base (KB) を順にダウンロード/インストールします。
- 1. <u>KB4490628</u>: 2019年3月13日のサービススタック更新プログラム https://support.microsoft.com/ja-jp/help/4490628/servicing-stack-update-for-windows-7-sp1-and-windows-server-2008-r2
- 2. <u>KB4474419</u>: 2019年9月11日にリリースされた最新のSHA-2更新プログラム https://support.microsoft.com/ja-jp/help/4474419/sha-2-code-signing-support-update
- 3. <u>KB4536952</u>: 2020年1月15日のサービススタック更新プログラム

https://support.microsoft.com/ja-jp/help/4536952/servicing-stack-update-for-windows-7-sp1-and-server-2008-r2-sp1

4. <u>KB4538483</u>: 拡張セキュリティ更新(ESU)ライセンス準備パッケージ https://support.microsoft.com/ja-jp/help/4538483/extended-security-updates-esu-licensing-preparation-package

※利用ブラウザによっては KB のダウンロードが出来ない場合があるため、最新版の Microsoft Edge をご利用ください。
 ※対象の KB は Microsoft Update カタログ から検索/ダウンロード可能です。
 ※事前の予告なく最新 KB が公開される場合があります。

ESU 2022 アクティベーションの前提条件

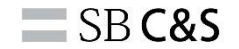

• ESU は累積的更新プログラムのため、ESU 2022 (3年目) を利用するためには、 ESU 2020 (1年目)/ESU 2021 (2年目) ライセンスの保有が必要になります。

ESU 2022 (3年目) MAK キーのアクティベーション前に、 **必ず「<u>ESU 2020 (1年目)/ESU 2021 (2年目) を保有していること</u>」 をご確認ください。** 

※ESU 2020/ESU 2021 を保有していない状況で ESU 2022 のアクティベーションを 実施すると<u>ライセンス規約違反</u>にあたりますのでご注意ください。

【組織が2年目または3年目に初めてESUを待機して購入する場合、前の年のライセンスも購入する必要がありますか?】 https://docs.microsoft.com/ja-jp/troubleshoot/windows-client/windows-7-eos-faq/windows-7-extended-security-updatesfaq#if-an-organization-waits-and-purchases-esu-for-the-first-time-in-year-2-or-year-3-do-they-have-to-purchase-licenses-forthe-preceding-years-as-well

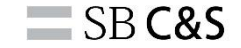

## ESU 2022 MAK キー アクティベーション

購入した MAK キーの入手方法

• Microsoft 365 管理センター (<u>admin.microsoft.com</u>) にサインインし、 [課金情報 > お使いの製品 > ソフトウェア] で、 [Windows 7 Extended Security Updates 2022] を選択

| iii Microsoft 365 管理センター |                                                                                                    | ₽ 検索    |         |              |      |              | × ش () ه   |
|--------------------------|----------------------------------------------------------------------------------------------------|---------|---------|--------------|------|--------------|------------|
| =                        | ホーム > お使いの製品                                                                                       |         |         |              |      |              | ♪ ダークモード   |
| ☆ ホーム<br>8 ユーザー →        | お使いの製品                                                                                             |         |         |              |      |              |            |
|                          | これらは、組織が所有している、Microsoft またはサードパーティのプロバイダーから購入した製品です。製品を選択して<br>製品と調求の段定を管理するか、ライセンスを割り当てることができます。 |         |         |              |      |              |            |
| ☆ チームとグループ ∨<br>□ 課金情報 ^ | <b>製品</b> 特典                                                                                       |         |         |              |      |              |            |
| サード スを購入する               |                                                                                                    |         |         |              | 9    | 固のアイテム 🔎 検索  | 🕇 Active 🚍 |
| ライセンス 請求と支払い             | Micro ft 製品 (3)                                                                                    |         |         |              |      |              |            |
| 請求対象アカウント                | <b>品名</b> ↑                                                                                        | 割り当て済みの | 購入数量    | サブスクリプションの状態 | 支払方法 | 購入チャネル       | 17日 列の選択   |
| 支払い方法<br>課金に関する通知        | Microsoft 365 E3                                                                                   | : 1     | 3       | ● アクティブ      | 対応不可 | リセラー         |            |
| ク セットアップ                 | Microsoft Power Automate Free                                                                      | : 1     | 10000   | ● アクティブ      | 対応不可 | コマーシャル ダイレクト |            |
|                          | uwer BI (free)                                                                                     | ÷ t     | 1000000 | ◎ アクティブ      | 対応不可 | コマーシャル ダイレクト |            |
|                          | ソフトウェア<br>(1997年)                                                                                  | 摘入数量    | 四 列の選択  |              |      |              |            |
|                          | Windows 7 Extended Security Updates 2022                                                           | : 1     |         |              |      |              |            |

※ Microsoft 365 管理センターにアクセスするためには、テナントの全体管理者権限が必要です。

SB C&S

購入した MAK キーの入手方法

#### SB C&S

### •[ライセンス認証キーの表示] > [クリップボードにキーをコピーします] をクリックして、ESU 2022 の MAK キーを入手

| iii Microsoft 365 管理センター               |                                                                                 | ▶ 検索                                                                          |         |                                          | <b>I</b> 🔅 ? (à)  |  |  |
|----------------------------------------|---------------------------------------------------------------------------------|-------------------------------------------------------------------------------|---------|------------------------------------------|-------------------|--|--|
| =                                      | ホーム > 製品 - 製品 > Windows 7 Extended Security Upc                                 | ates 2022                                                                     |         |                                          | ×                 |  |  |
| ☆ ホーム                                  | Windows 7 Extended Sec                                                          | curity Updates 2022                                                           | Windo   | Windows 7 Extended Security Updates 2022 |                   |  |  |
| ス ユーザー ∨                               | ソフトウェア製品の場合は、ライセンスを割り当てる代わり                                                     | に、ソフトウェアと認証キーをダウンロードします。このソフトウェアの設定を選択し、パ<br>モードにす。キコパー・キカキングローキ              | のライ     | センス認証キー                                  |                   |  |  |
| 🛱 デバイス 🗸 🗸                             | します。必要に応じて、[Copy key to clipboard] (クワック)                                       | ハートにナーをコピーします)を選択します。<br>                                                     |         |                                          |                   |  |  |
| ☆ チームとグループ ∨                           | ライセンス                                                                           | パートナー情報                                                                       | +-      | 購入したライセンス                                | 処埋                |  |  |
| □ 課金情報 へ                               | 1 個購入済み                                                                         | パートナーが組織のこのサブスクリプションをアクティブ                                                    | 84TX7** | 1                                        |                   |  |  |
| サービスを購入する                              |                                                                                 | 16しました。 ライセンスの通知が判断、請求設定の変更、<br>その他のサブスクリプション詳細の管理を行うには、バー<br>トナーにお問い合わせください。 | H436C** | 1                                        | クリップボードにキーをコピーします |  |  |
| お使いの製品<br>ライセンス<br>請求と支払い<br>請求対象アカウント |                                                                                 | バートナー名<br>SB CaS株式会社<br>すべてのパートナーの詳細を表示する                                     |         |                                          |                   |  |  |
| 文払い力法<br>課金に関する通知                      | ダウンロードおよびキー                                                                     |                                                                               |         |                                          |                   |  |  |
|                                        | 製品バージョン<br>Windows 7 Extended Security Updates 2022 ∨<br>環想したパージョンのオブションコンボーネント | イセンス認証キーの表示                                                                   |         |                                          |                   |  |  |
|                                        | 選択したパーションのオンションコンホーネント                                                          |                                                                               |         |                                          |                   |  |  |
|                                        |                                                                                 | この製品にはオブションのコンボーネントがありません                                                     |         |                                          |                   |  |  |
|                                        |                                                                                 |                                                                               |         |                                          | Q                 |  |  |

11

ESU 2022 インストールの準備

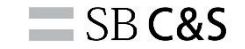

- ESU 2022 を適用する端末をインターネットに接続します。
- •スタート プログラムとファイルの検索 に [コマンド] と入力し、 [コマンド プロンプト] を右クリックして [管理者として実行] を選択します。

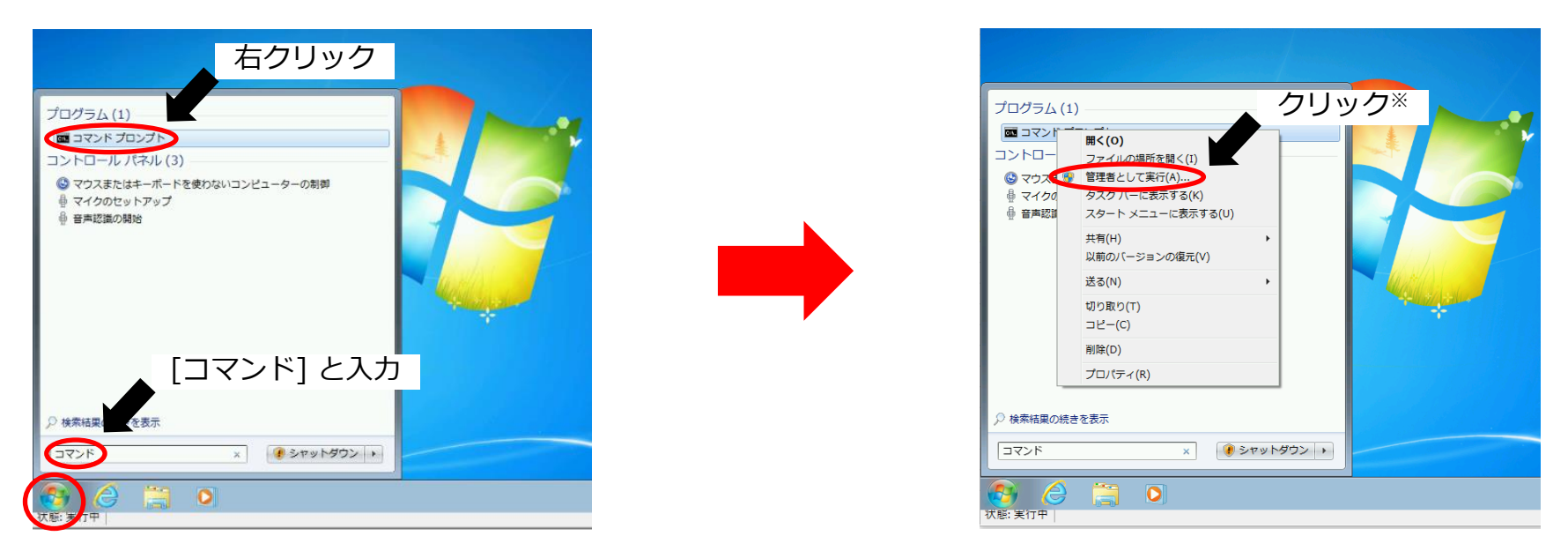

※標準ユーザーの場合はユーザーアカウント制御のポップアップが出るので、管理者アカウントのパスワードを入力してください。12

ESU 2022 MAK キーのインストール

SB C&S

管理者権限のコマンドプロンプトで [slmgr /ipk <MAK キー>] を実行し、
 MAK キーをインストールします。

(<MAK キー> には Microsoft 365 管理センターから入手した 25桁のキー を入力してください。)

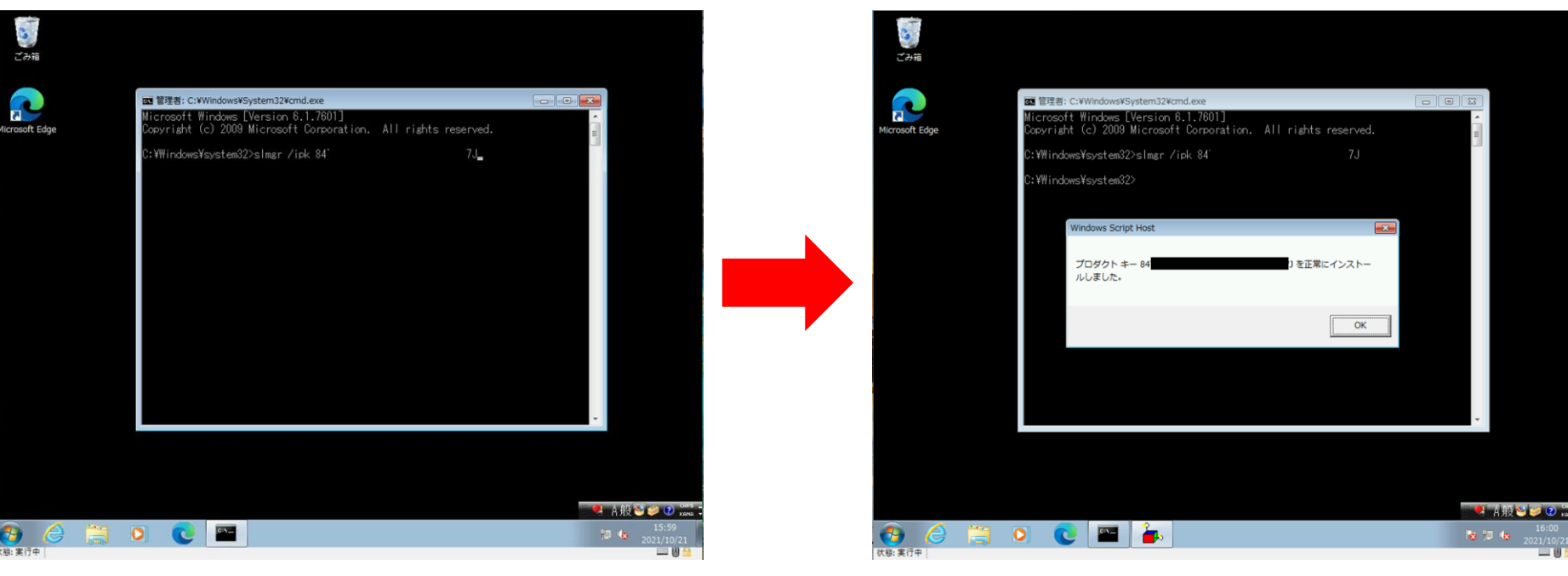

### ESU 2022 ライセンス認証 ID の確認

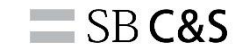

### •[slmgr /dlv] を実行し、ライセンス認証 ID を確認します。

| Ca T                                    |                                                                                                    |                                                                                             | ()             | Windows Script Host                                                                                                    |            |
|-----------------------------------------|----------------------------------------------------------------------------------------------------|---------------------------------------------------------------------------------------------|----------------|----------------------------------------------------------------------------------------------------|------------|
| ごみ箱                                     |                                                                                                    |                                                                                             | ごみ箱            | ソフトウェア ライセンス サービス バージョン: 6.1.7601.17514                                                                                                    |            |
| Microsoft Edge                          | 国 智道者: C:WWindowsVSystem32Vornd.exe<br>Microsoft Windows [Version 6.1.7601]<br>Copyright (c) 2009 Microsoft Corporation. All rights reserved.<br>C:WWindowsYsystem32>slmgr /jpk 84 7J<br>C:WWindowsYsystem32>slmgr /dlv_ |                                                                                             | Microsoft Edge | 名前: Windows(R) 7, Client-ESU-Year3 add-on for<br>Enterprise,EnterpriseB,EnterpriseB,Professional,ProfessionalB,ProfessionalN,Ultimate,Ultimate,Ultimate<br>(製): Windows Operating System - Windows(R) 7, VOLUME, MAK channel<br>ライセンス認証 10: 4200546-0522-4007-8020-400740245451<br>970/ワーション 10: 550271-4688-4070-988-40627405961<br>30% PT0/D-29-10: 10: 550271-4688-4070-988-406821160594<br>30% PT0/D-29-10: 10: 550271-468240270-988-404940588210071022852911037353<br>37 DLy - JHEN (UNIN): DIS202734-0142350207370549440588210071022852911037353<br>37 DLy - JHEN (UNIN): DIS202734-0142350207370549440588210071022852911037353<br>37 DLY - JHEN (UNIN): DIS202734-0142350207370549440588210071022852911037353<br>37 DLY - JHEN (UNIN): DIS202734-0142350207370549440588210071022852911037353<br>37 DLY - JHEN (UNIN): DIS202734-0142540,<br>37 DLY - JHEN (UNIN): DIS202734-0142540,<br>37 DLY - JHEN (UNIN): DIS205724-014583<br>48 Windows (R) 7, Professional edition<br>28 Windows (R) 7, Professional edition<br>28 Windows (R) 7, Professional edition<br>28 Windows (R) 7, Professional edition<br>29 T/ UNIO322212-2025720-001401-7601000-1112020<br>47 DLY - Say DIS 10: 5502734-0482-4071-9838-06823163594046885056374423<br>47 DLY 012865123782093764403114405982813954046885056374423<br>47 DLY 01286512378209376440311440598281355404685056374423 | iteN 23    |
|                                         |                                                                                                    | -<br>-<br>-<br>-<br>-<br>-<br>-<br>-<br>-<br>-<br>-<br>-<br>-<br>-<br>-<br>-<br>-<br>-<br>- |                | プロセッザ証明書 URL: http://go.microsoft.com/fwlink/7LinkID=8838<br>コンピューター証明書 URL: http://go.microsoft.com/fwlink/7LinkID=8839<br>使用ライセンス URL: http://go.microsoft.com/fwlink/7LinkID=88340<br>プログクトキーの一部: RVJVQ<br>ライセンスの状態 ライセンスされています<br>後少の Windows 皆予解聴リセット可能回数: 3<br>信頼された時間: 2021/10/21 16:01:13                                                                                                    | -<br>-     |
| (学) (学) (学) (学) (学) (学) (学) (学) (学) (学) |                                                                                                    | 2021/10/21                                                                                  | (大総:実行中)       |                                                                                                    | - 18 12 18 |

ESU 2022 アクティベーション

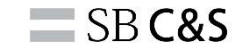

# •[slmgr /ato <ライセンス認証 ID>] を実行し、 ライセンス認証 を実施します。 (<ライセンス認証 ID>には前ページで確認した ID を入力してください。)

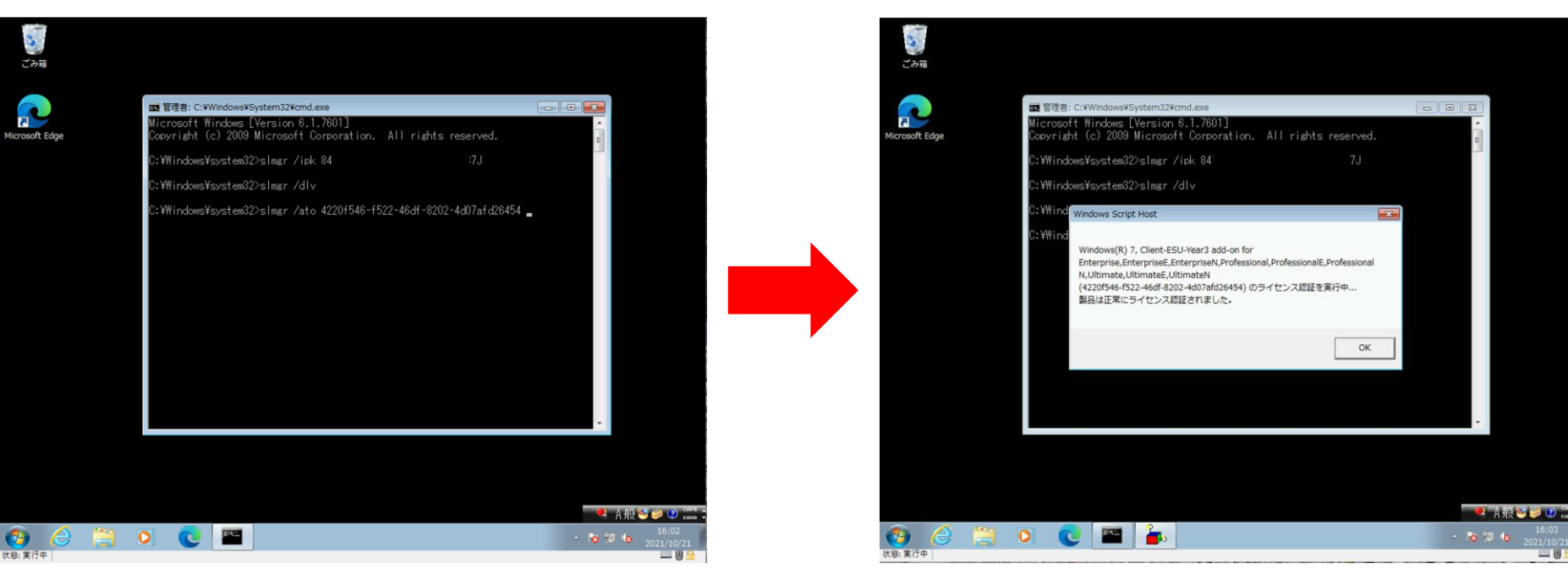

ESU 2022 アクティベーションの確認

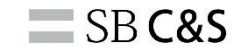

• [slmgr /dlv] を実行し、ESU 2022 がアクティベーションされたことを 確認します。 [ライセンスの状態: ライセンスされています] となっていれば、 MAK キーが正常にアクティベーションされています。

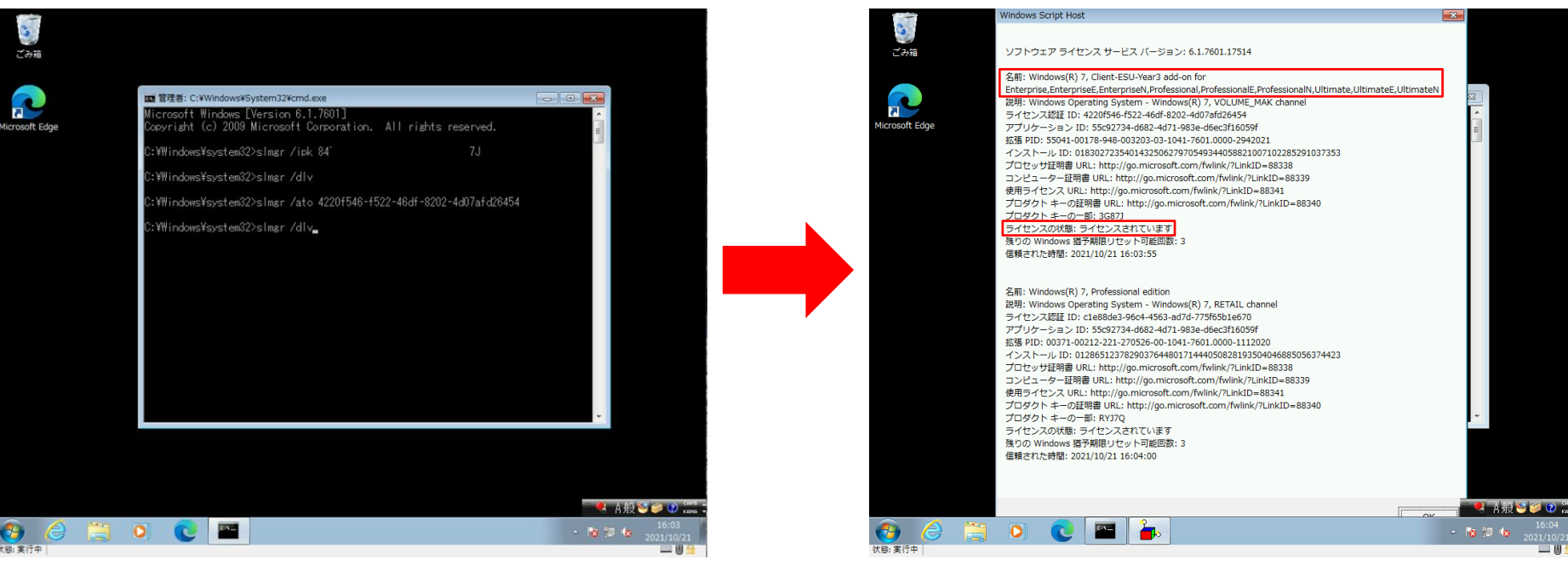

補足事項

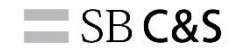

- Windows 7 サポート終了後のセキュリティ更新プログラムは、
   MAK キーをアクティベーション済みの端末でのみインストールが可能です。
- ・端末へのセキュリティ更新プログラムの配信は、以下の方法が利用可能です。
  - ・ SCCM カレントブランチ
  - Windows Update (for Business)
  - WSUS

※セキュリティ更新パッチを Microsoft Update カタログからダウンロード/インストールすることも可能です。

- •本手順書は以下の公開情報を元に作成しています。
  - <u>https://techcommunity.microsoft.com/t5/windows-it-pro-blog/obtaining-extended-security-updates-for-eligible-windows-devices/ba-p/1167091</u>
  - <u>https://support.microsoft.com/en-us/help/4522133/procedure-to-continue-receiving-security-updates</u>
  - <u>https://support.microsoft.com/ja-jp/help/4527878/faq-about-extended-security-updates-for-windows-7</u>

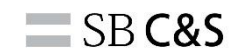

## EoF